Go to <u>http://www.ucdc.edu/it-support</u> and click on UCC Webmail and VPN to download the VPN client for your PC and Mac (the VPN client links are towards the bottom of the page).

Click on **PC Installation** link – The file below will be downloaded (Double click on the file to start the installation process)

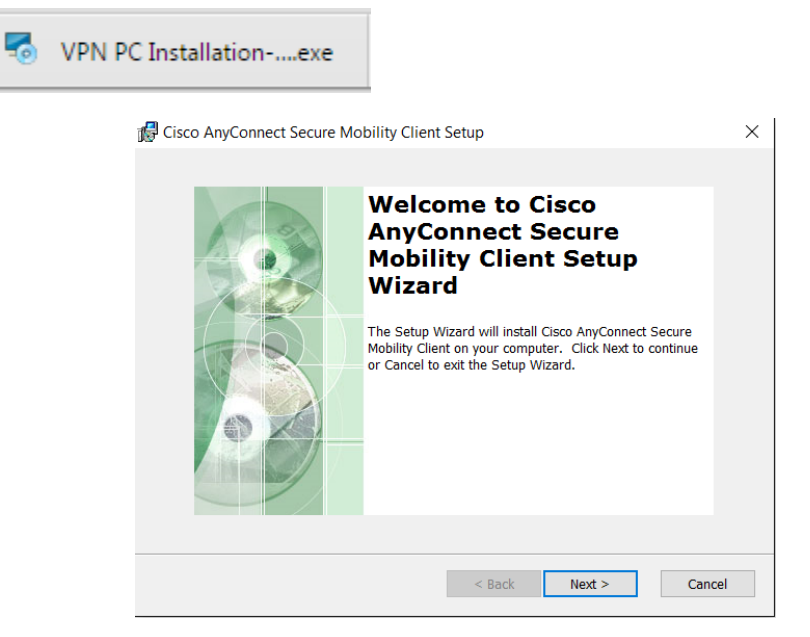

**Click Next** 

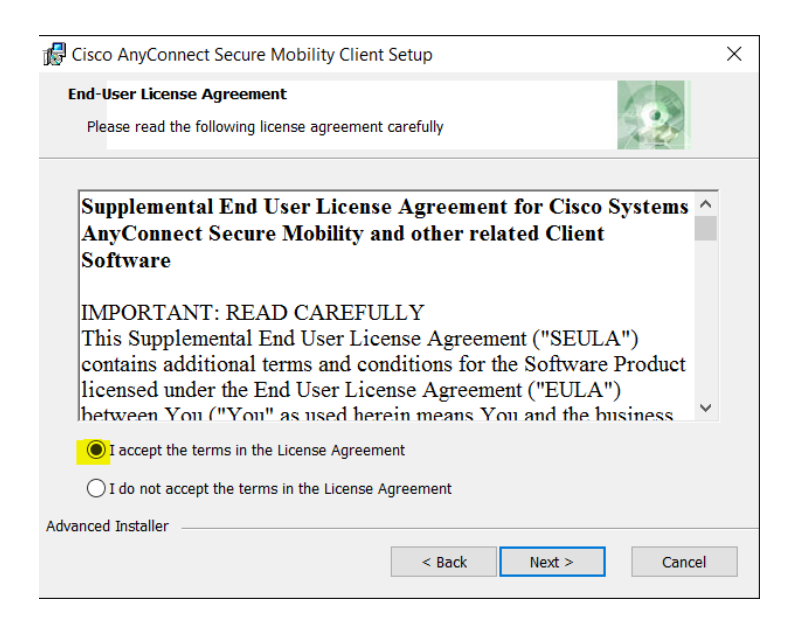

Select the highlighted radio button and Click Next

| 🙀 Cisco AnyConnect Secure Mobility Client Setup                                                                                                    | × |  |  |  |  |  |  |  |
|----------------------------------------------------------------------------------------------------|---|--|--|--|--|--|--|--|
| Ready to Install The Setup Wizard is ready to begin the Typical installation                                                                                   |   |  |  |  |  |  |  |  |
| Click "Install" to begin the installation. If you want to review or change any of your installation settings, click "Back". Click "Cancel" to exit the wizard. |   |  |  |  |  |  |  |  |
|                                                                                                    |   |  |  |  |  |  |  |  |
| Advanced Installer Sack Sack Cancel                                                                                                    |   |  |  |  |  |  |  |  |

Click on Install and finish when the installation is complete. (You might be asked to restart your computer).

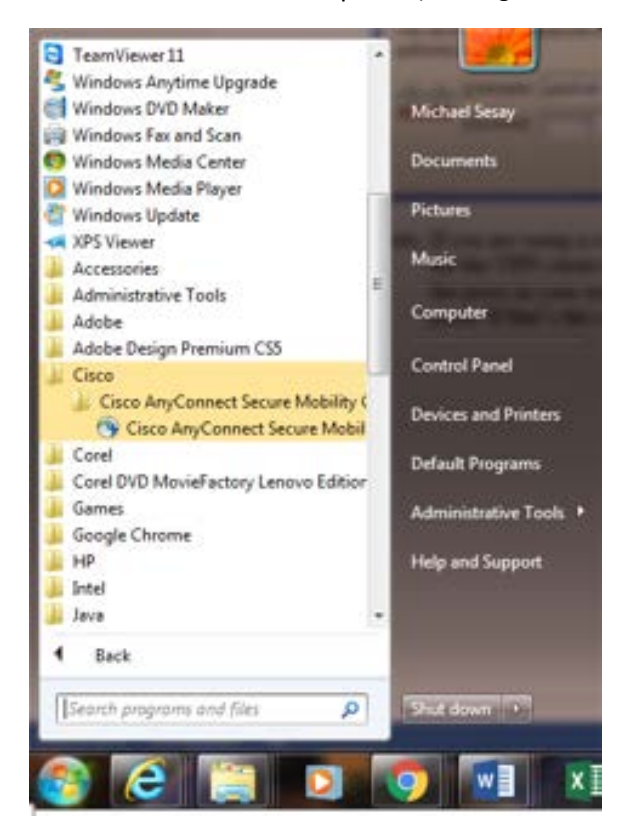

After the Installation – Go to the start Menu and Click on Cisco  $\rightarrow$  Cisco AnyConnect Secure Mobility Client  $\rightarrow$  Cisco AnyConnect Secure Mobility Client.

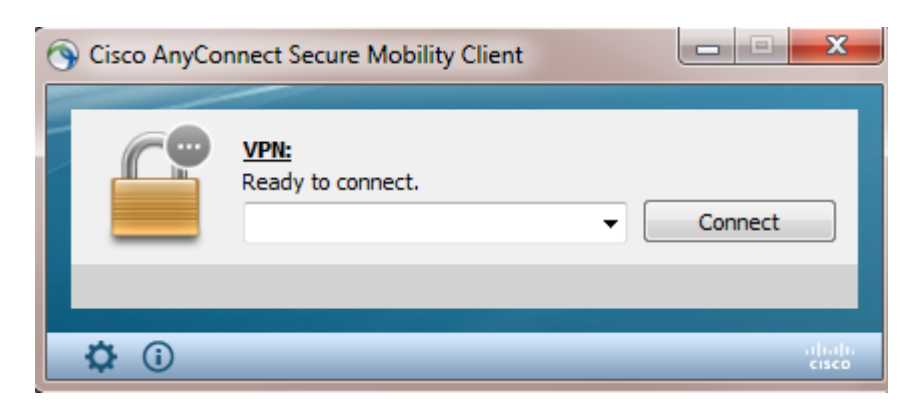

The Screen above will open

| S Cisco AnyCor | nnect Secure Mobility Client              | X <del>(</del> |         | ×               |
|----------------|-------------------------------------------|----------------|---------|-----------------|
|                | VPN:<br>Ready to connect.<br>vpn.ucdc.edu | ~ [            | Connect |                 |
| <b>‡</b> (i)   |                                           |                |         | altada<br>cisco |

Type **vpn.ucdc.edu** and click on connect.

| 🕙 Cisco AnyConne | ct   vpn.ucdc.edu             | ×      |                                         |          |
|------------------|-------------------------------|--------|-----------------------------------------|----------|
| Please ente      | r your username and password. |        |                                         |          |
| Group:           | UCDCVPN                       | $\sim$ | o AnyConnect Secure Mobility Client 🚽 🗆 | $\times$ |
| Username:        | msesay                        |        |                                         |          |
| Password:        | *******                       |        | Contacting vpn.ucdc.edu.                |          |
|                  |                               |        | vpn.ucdc.edu 🗸 Connect                  |          |
|                  | OK Cancel                     |        | $\overline{0}$                          | diala.   |

Enter your UCDC username and password.